## **CPOS – Quick guide**

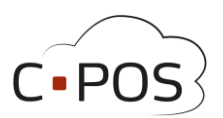

## Sådan logger du på Forældreportalen – 8000.cpos.dk

- Du finder Forældreportalen til Aarhus Kommune Betalingskort ved at besøge hjemmesiden: <u>8000.cpos.dk</u>
- Du skal bruge dit NemID til at logge ind i portalen

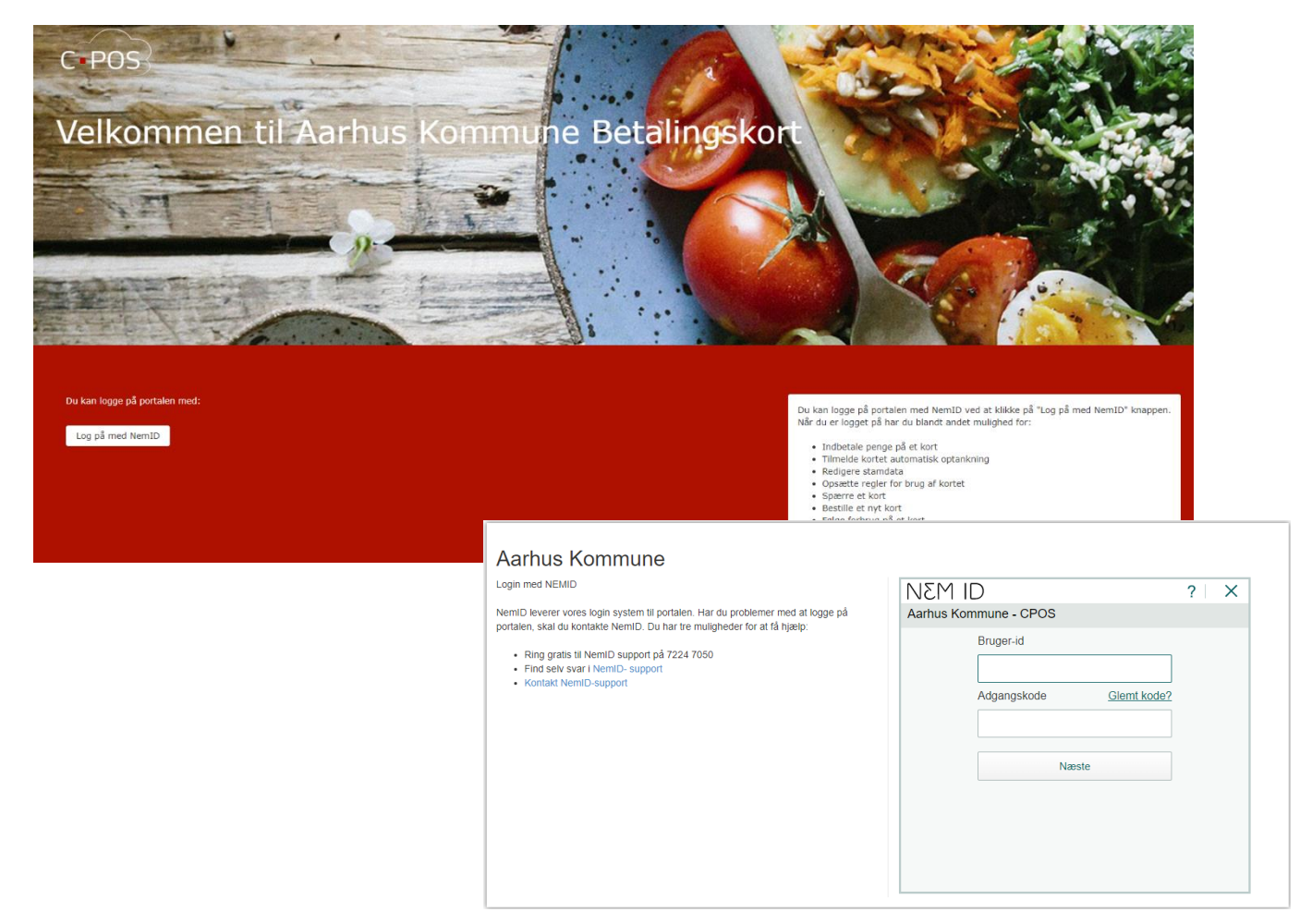

• Er det første gang du logger på portalen, skal du indtaste det CPR-nummer, som er tilknyttet dit NemID

| Aarhus Kommune                                                                                                    |                                          |
|----------------------------------------------------------------------------------------------------|------------------------------------------|
| Login med NEMID                                                                                                    | Indtast dit CPR Nummer, uden bindestreg. |
| NemID leverer vores login system til portalen. Har du problemer med at logge på<br>portalen, skal du kontakte NemID. Du har tre muligheder for at få hjælp: | CPR-Nummer                               |
| <ul> <li>Ring gratis til NemID support på 7224 7050</li> </ul>                                                                                              |                                          |
| <ul> <li>Find selv svar i NemID- support</li> </ul>                                                                                                    |                                          |
| Kontakt NemID-support                                                                                                    |                                          |
|                                                                                                    |                                          |

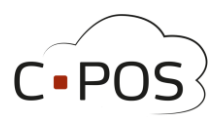

• Når du er logget ind i Forældreportalen, vil du se en side, som giver et overblik over de konti som er tilknyttet til dit login.

| C POS               |                     |             |          |        |            |                     | L Vælg konto (Elev2-MSS-CPOS-Te | & da ▾<br>st) ▾ Log ud |
|---------------------|---------------------|-------------|----------|--------|------------|---------------------|---------------------------------|------------------------|
| € Mine konti        |                     |             |          |        |            |                     |                                 |                        |
| ■ Indbetal          | Mine Konti          |             |          |        |            |                     |                                 |                        |
| 1 Brugeroplysninger |                     |             |          |        |            |                     |                                 |                        |
| Kontoudtog          | Name                | CPR-nummer  | Saldo    | Status |            |                     |                                 |                        |
|                     | Elev2-MSS-CPOS-Test | 100907-XXXX | 0.00 kr. | Aktiv  | = Indbetal | L Brugeroplysninger | at Overfør                      | Udbetal                |
| e Webshop           | Elev1-MSS-CPOS-Test | 240406-XXXX | 0.00 kr. | Aktiv  | 🚍 Indbetal | 1 Brugeroplysninger | and Overfor                     | Udbetal                |
| Madplaner           | DW-MSS-CPOS-TEST    | 300972-XXXX |          |        |            | Brugeroplysninger   | 🛱 Overfør                       |                        |
| & Support           |                     |             |          |        |            |                     |                                 |                        |

• I menuen til venstre er dine muligheder for at administrere dine konti og kort (se separate vejledninger til de enkelte punkter):

| CPOS                |                                                                         |
|---------------------|-------------------------------------------------------------------------|
| € Mine Konti        | - Overblik over konti som er tilknyttet dit login                       |
| Indbetaling         | - Indbetal på kort eller sæt en automatisk optankningsaftale            |
| L Brugeroplysninger | - Angiv supplerende brugeroplysninger og værdier for maks. forbrug m.m. |
| Kontoudtog          | - Overblik over bevægelser på de enkelte konti                          |
| 📜 Kantine           | - Bestil mad fra kantinen online                                        |
| Madplaner           | - Overblik over kommende dages/ugers retter                             |
| 🖨 Support           | - Mulighed for henvendelse til teknisk support via formular             |

• I øverste højre hjørne vælger du, hvilken konto du ønsker at administrere.

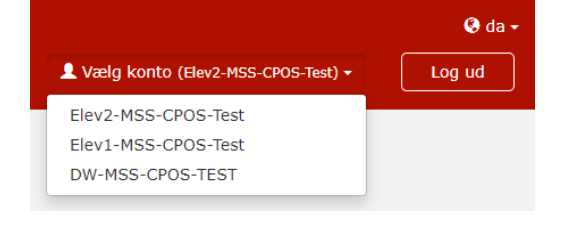